## **Edgenuity Instructions**

Website: edgenuity.com

Username: first initial, & last initial, lunch #

Ex; DN123456

**Password:** lunch #

Ex; 123456

## Navigating the Website

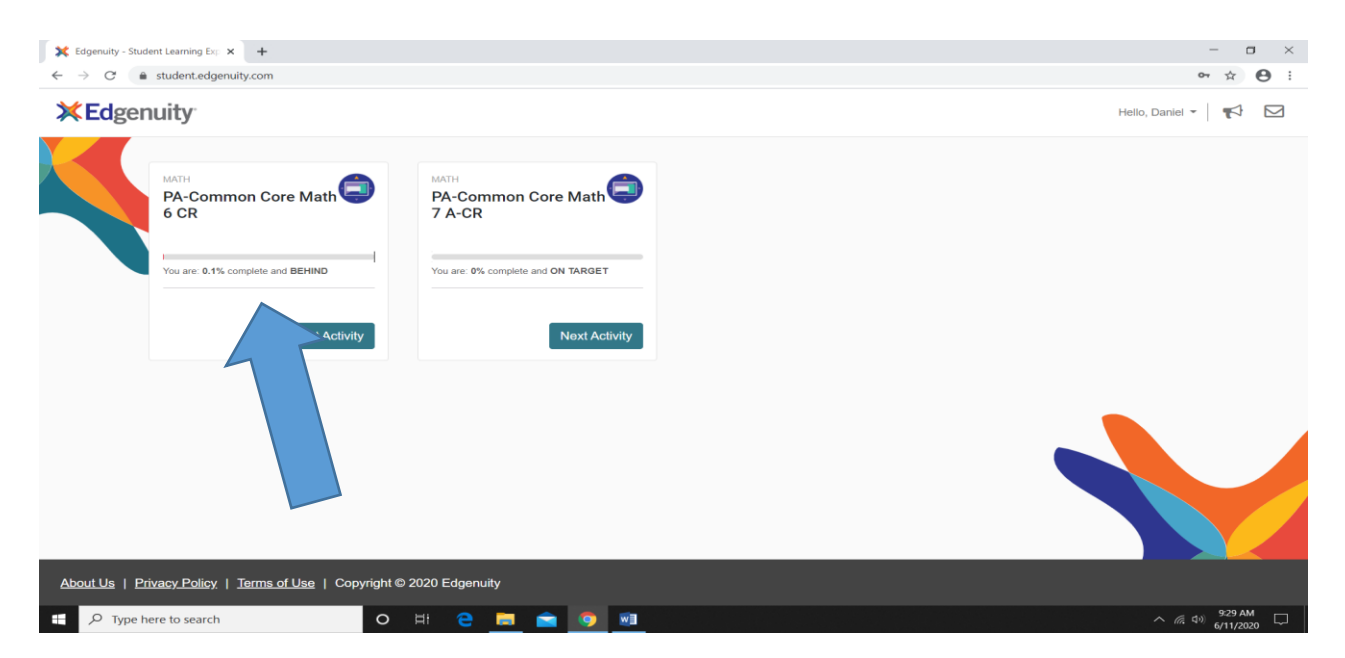

Once you have logged into the website, your course or courses will be presented on the homepage. Please click into the course and follow the instructions.

| 🗙 Edg                                                                  | K Edgenuity - Student Learning Exp × +                              |                                                                   |                     | - a ×                                                                                                    |
|------------------------------------------------------------------------|---------------------------------------------------------------------|-------------------------------------------------------------------|---------------------|----------------------------------------------------------------------------------------------------|
| $\leftrightarrow \rightarrow$                                          | → C                                                                 | ☆ 😝 :                                                             |                     |                                                                                                    |
|                                                                        | PA-Common Core Math 7 A-CR                                          |                                                                   | Hello, Daniel 👻 📢 🔽 |                                                                                                    |
| ≔                                                                      | Course Map                                                          | to complete. Passing pre-tests will allow you to skip activities. |                     | Le Course Report Next Activity                                                                                |
| C                                                                      | UNIT: PROPORTIONAL RELATIONSHIPS                                    |                                                                   |                     | Proportional Relationsh                                                                                       |
| <u>liil</u>                                                            | Topic: Rates and Proportions                                        |                                                                   |                     | Rates and Proporti                                                                                            |
|                                                                        | Unit Rates                                                          |                                                                   | +                   | Applications of Unit Rates                                                                                    |
|                                                                        | A A Sector of the lesson.                                           |                                                                   | Est. Time: 8m       | Graphing Proportional Relationships<br>Identifying Proportional<br>Relationships<br>Equations of Proportional |
|                                                                        | AN Instruction<br>JAN How can unit rates and proportional reasoning | ig be used to solve problems?                                     |                     | Relationships<br>Proportions<br>Cross Products                                                                |
|                                                                        |                                                                     |                                                                   |                     | Topic Test<br>Percents and Proportions                                                                        |
|                                                                        | Ann Summary<br>Review and connect what you learned.                 |                                                                   | Est. Time: 4m       | Operations with Rational Numbers<br>Statistics and Probability                                                |
| About Us   Privacy Policy,   Terms of Use   Copyright © 2020 Edgenuity |                                                                     |                                                                   |                     |                                                                                                    |
| 🖶 🔎 Type here to search O HI 🔁 🥅 🕋 🥎 📾 - ^ 🛝 40 G11/34/240             |                                                                     |                                                                   |                     |                                                                                                    |

When you are ready to start your coursework click NEXT ACTIVITY on the upper right hand side of your screen. This pre-test is a diagnostic assessment that measures your competencies of the content. Your workload and activities will adjust based upon your diagnostic score.

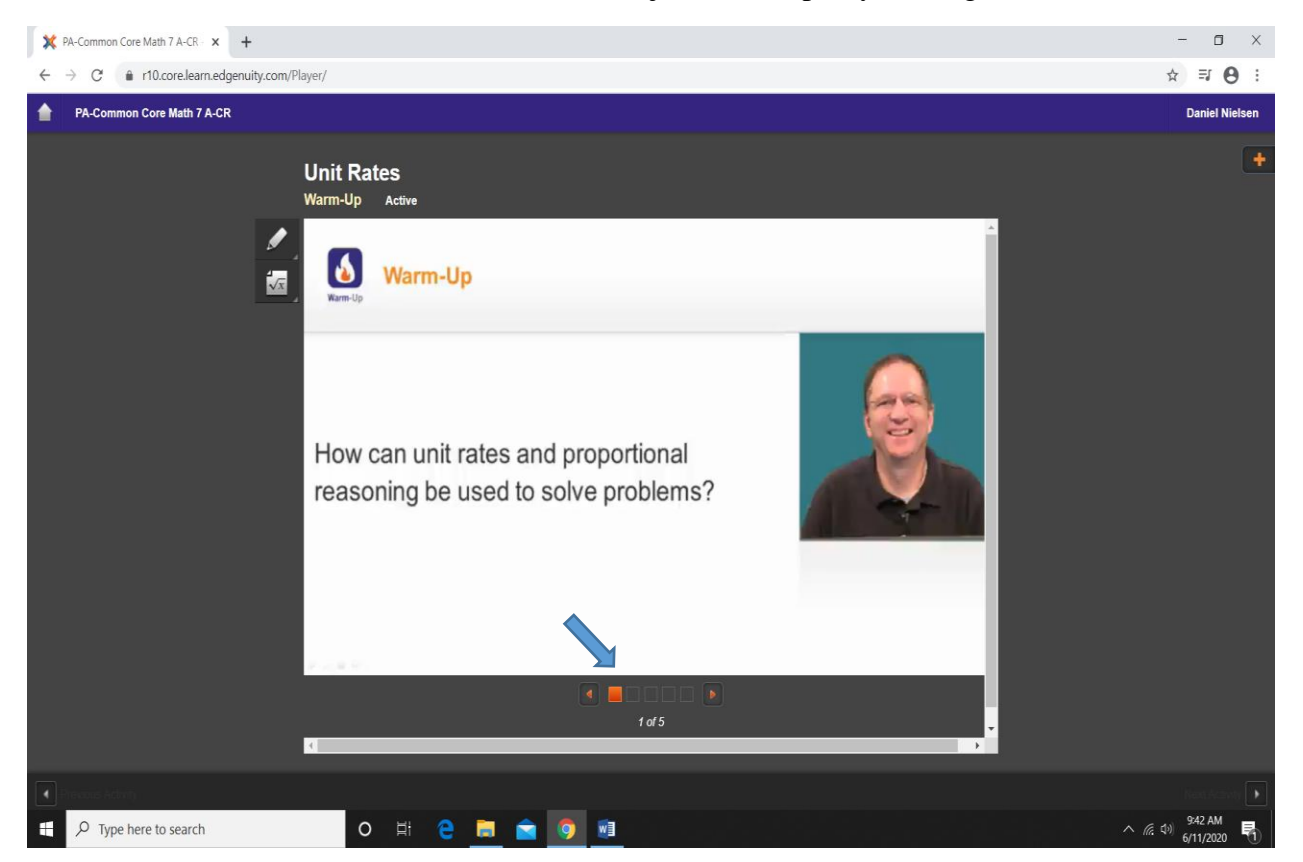

You must click the orange boxes to advance through the activities.

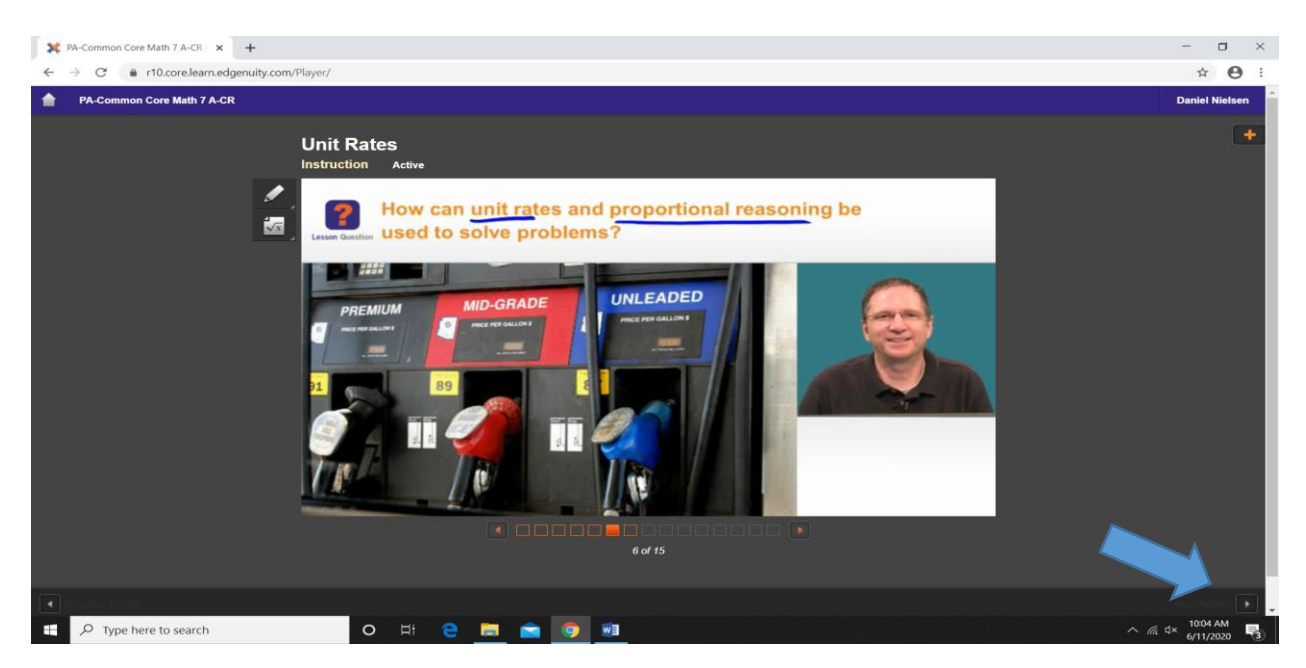

When you have completed the activity click the next button located on the bottom right hand corner of your screen.

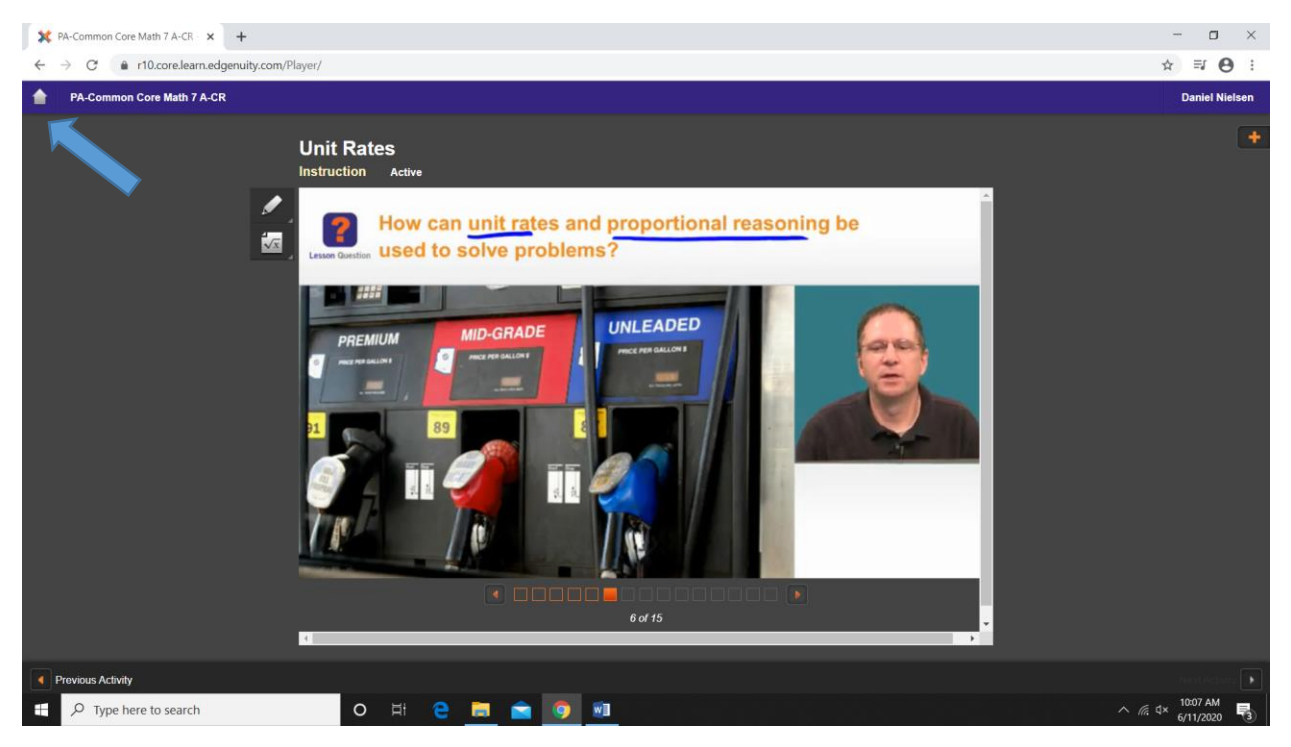

To return to your course homepage please click the home icon located in the top left hand corner of your screen.

Your educational experience will be a mix of standard activities, interactive videos, and quizzes/tests.